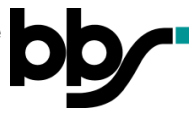

## Moodle – Passwort vergessen – Was nun?

- 1. Öffnen Sie die Adresse <u>https://moodle.nibis.de/bbs\_osb</u> im Browser oder wählen Sie auf der Webseite der BBS Brinkstraße "Moodle Login" aus.
- 2. Klicken Sie auf den Link "Kennwort vergessen?":

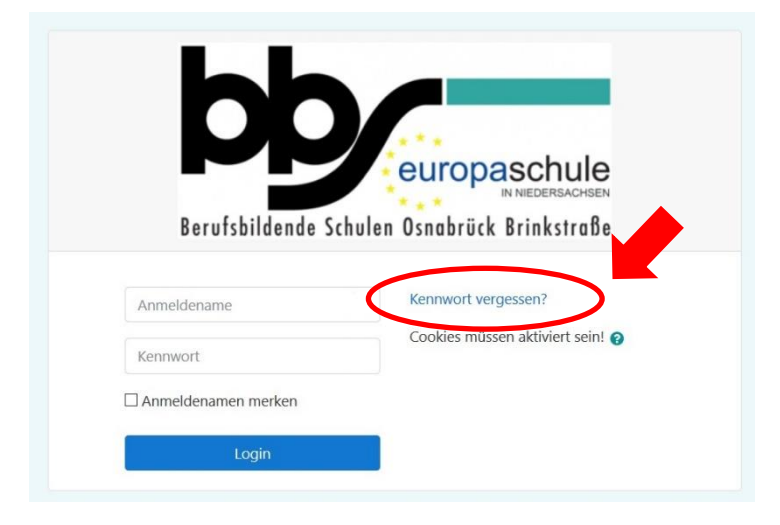

**3.** Tragen Sie entweder Ihren Anmeldenamen oder Ihre bei Moodle hinterlegte E-Mail-Adresse ein und klicken Sie auf den Button "Suchen":

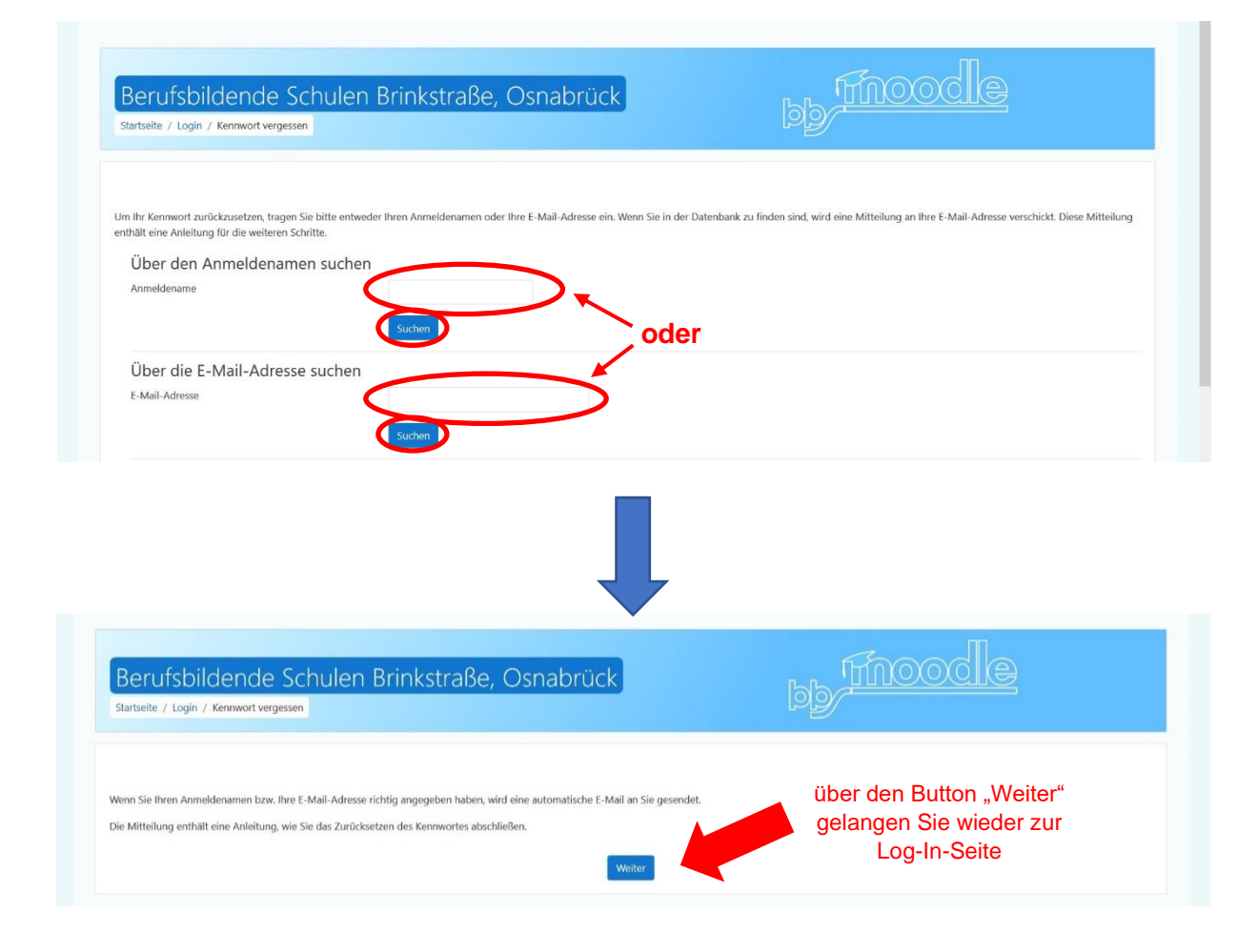

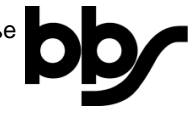

**4.** Öffnen Sie die E-Mail in Ihrem E-Mail-Programm und klicken Sie auf den darin enthaltenen Link. Sie werden auf folgende Seite weitergeleitet:

| Berufsbildende Sc                       | hulen Brinkstraße, Osnabrück                                                      |              |  |
|-----------------------------------------|-----------------------------------------------------------------------------------|--------------|--|
| Startseite / Login / Kennwort vergessen |                                                                                   |              |  |
|                                         |                                                                                   |              |  |
| Das neue Kennwort muss zweimal eingegel | en werden. Speichern Sie anschließend Ihre Änderungen.                            |              |  |
| Kennwort setzen                         |                                                                                   |              |  |
| Anmeldename                             | testlehrer                                                                        |              |  |
|                                         | Kennwortregeln:<br>mindestens 7 Zeichen, 1 Ziffer(n), 1 Kleinbuchstabe(n), 1 Groß | buchstabe(n) |  |
| Neues Kennwort                          | 0                                                                                 |              |  |
|                                         | 0                                                                                 |              |  |

**5.** Tragen Sie in dem Feld "Neues Kennwort" ein neues Passwort ein und wiederholen Sie es in dem Feld "Neues Kennwort (noch einmal):

| BBS Brinkstraße Link                                                     | s 🔹 Deutsch (de) 💌                                                    |                   | Sie sind nicht angemeldet |
|--------------------------------------------------------------------------|-----------------------------------------------------------------------|-------------------|---------------------------|
| Berufsbildende So<br>Startseite / Login / Kennwort vergesser             | hulen Brinkstraße, Osnabrück                                          | bb <u>Froodle</u> |                           |
| Das neue Kennwort muss zweimal eingege<br>Kennwort setzen<br>Anmeldename | ben werden. Speichern Sie anschließend ihre Änderungen.<br>Testlehrer |                   |                           |
| , since chance                                                           | Kennwortregeln:<br>                                                   |                   |                           |
| Neues Kennwort                                                           | 0                                                                     |                   |                           |
| Neues Kennwort (noch einmal)                                             | 0                                                                     |                   |                           |
|                                                                          | Änderungen speichern Abbrechen                                        |                   |                           |

**6.** Speichern Sie die Änderung Ihres Passwortes, indem Sie unten "Änderungen speichern" auswählen:

| as neue Kennwort muss zweimal eingeget | pen werden. Speichern Sie anschließend Ihre Änderungen.                        |                  |  |
|----------------------------------------|--------------------------------------------------------------------------------|------------------|--|
| Kennwort setzen                        |                                                                                |                  |  |
| Anmeldename                            | testlehrer                                                                     |                  |  |
|                                        | Kennwortregeln:<br>mindestens 7 Zeichen, 1 Ziffer(n), 1 Kleinbuchstabe(n), 1 ( | Großbuchstabe(n) |  |
| Neues Kennwort                         | 0                                                                              |                  |  |
| Neues Kennwort (noch einmal)           | 0                                                                              |                  |  |

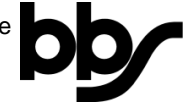

7. Sie werden automatisch in Moodle eingeloggt und erhalten einen Hinweis, dass Ihr Kennwort geändert wurde:

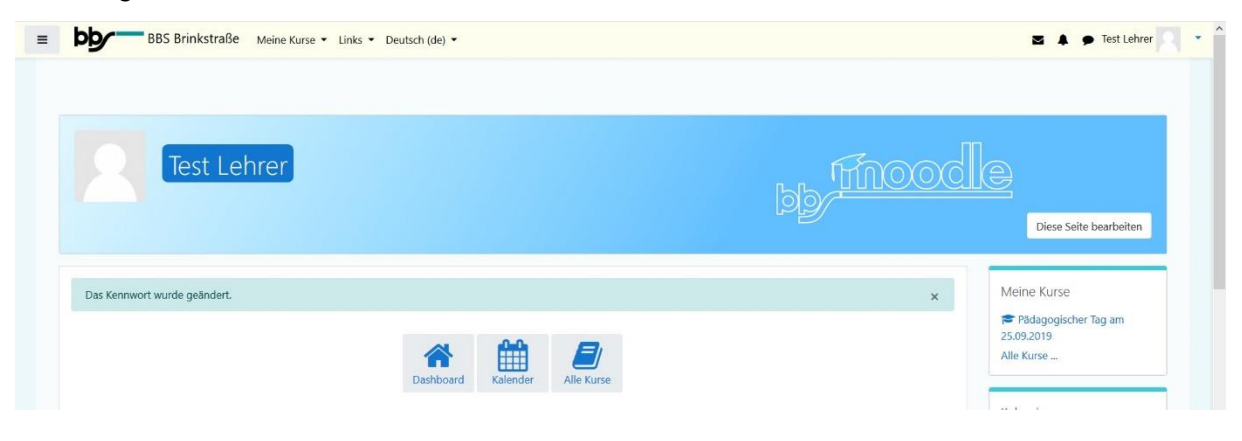